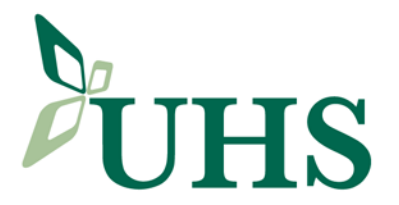

- 1. A Signed Citrix Remote Access Agreement should be completed and on file.
- 2. These instructions will be e-mailed to you. If you have not completed step 1, do not proceed.
- 3. Open Internet Explorer and enter https://uhscitrix.uhs.org

## Note:

- a. there is an "s" after the http
- b. The Pop-Up Blocker must be turned off before proceeding.

| Citrix Access Gateway - Windows Internet Explorer provided by UH5 |                                  |
|-------------------------------------------------------------------|----------------------------------|
| G 😔 + 🖉 https://uhscitrix.uhs.org/vpr/index.html                  | 💌 🔒 😽 🗶 Coogle 🛛 👂 •             |
| Ele Edit Yew Fyvorites Iools Help                                 |                                  |
| 🙀 🏕 🍘 Citrix Access Gateway                                       | h • 🔂 · 📾 • 🕞 Bape • 🎯 Tgols • 🍟 |
| CITRIX" Access Gateway"                                           | <u>-</u>                         |
| Welcome<br>Pease bg on to continue.<br>User name<br>Password:     |                                  |
|                                                                   |                                  |
| CITRIX.                                                           |                                  |
| Contains commands for working with the selected items.            | *,100% +                         |
| 🐮 Start 🔰 🍘 🕼 🖉 Citrix Access Gatewa 📃 Document - WordPad         | < 🛢 🐴 🕃 🍕 🐨 👪 10:39 AM           |

4. Enter your Network Username and password and click Log On.

Note: If the following screen comes up, your Network Account is currently not setup for Remote Access. Please contact the Help Desk at 607.763.6399 for a support ticket to be created.

| Welcome<br>Please log on to contr | nue.<br>User name: Password:                            | Log On                       |
|-----------------------------------|---------------------------------------------------------|------------------------------|
|                                   |                                                         |                              |
| The credential<br>help desk or sy | s you typed are incorrect. Plea<br>ystem administrator. | se try again or contact your |

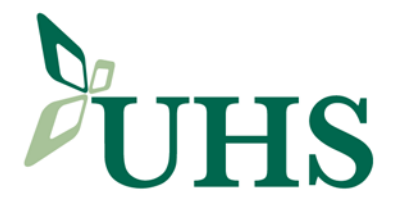

Citrix Remote Installation for Windows Users

- 5. Citrix will determine if your PC has Citrix installed on it.
  - If this is a new installation, continue with Step 6.
  - If Citrix is installed, proceed to Step 11.
  - If there is an error **Setup cannot continue because this version of Receiver is incompatible with a previously-installed version**, continue with Step 15.
- 6. Click Run to download CitrixReceiver to your PC.

| File Down | load - Security Warning                                                                                                    | ×  |
|-----------|----------------------------------------------------------------------------------------------------|----|
| Do you    | want to run or save this file?                                                                                                    |    |
|           | Name: CitrixReceiver.exe<br>Type: Application, 42.9MB<br>From: uhscitrix.uhs.org                                                                                                    |    |
|           | Run Save Cancel                                                                                                    | ]  |
| Ì         | While files from the Internet can be useful, this file type can<br>potentially harm your computer. If you do not trust the source, do no<br>run or save this software. <u>What's the risk?</u> | ot |

7. Click Install to start the installation.

| 🔊 Citrix Receiver | ×                                                             |
|-------------------|---------------------------------------------------------------|
|                   | Welcome to Citrix Receiver Setup                              |
|                   | Click Install to install Citrix Receiver on your<br>computer. |
| Citrix Receiver   |                                                               |
|                   |                                                               |
|                   |                                                               |
|                   |                                                               |
|                   | Testall                                                       |
|                   |                                                               |

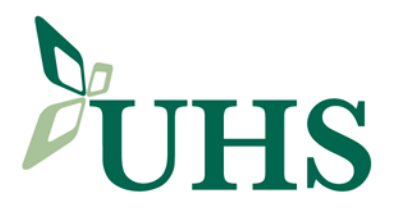

8. The installation will run.

| Citrix Receiver                                | 2      |
|------------------------------------------------|--------|
| nstalling                                      | M      |
| Please wait while Citrix Receiver is installed |        |
|                                                |        |
|                                                |        |
|                                                |        |
|                                                |        |
|                                                |        |
|                                                |        |
|                                                |        |
|                                                |        |
|                                                |        |
|                                                |        |
|                                                |        |
|                                                |        |
|                                                | Cancel |
|                                                | Cancor |

9. Click Cancel.

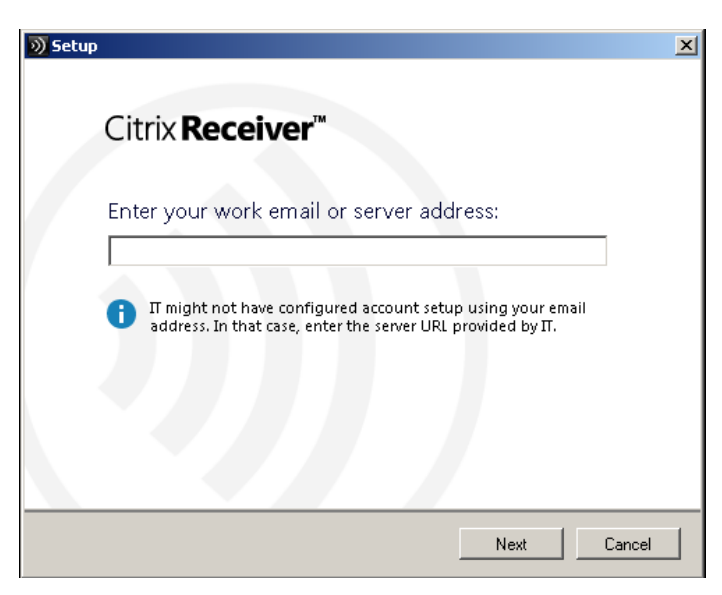

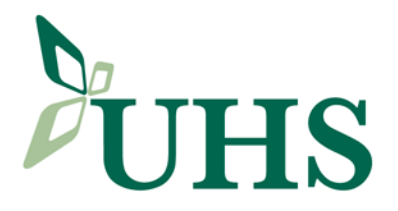

10. Click Yes to confirm cancellation.

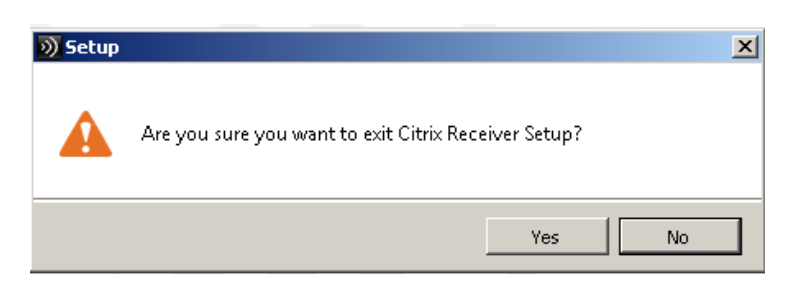

11. The Applications will come up in the following format...

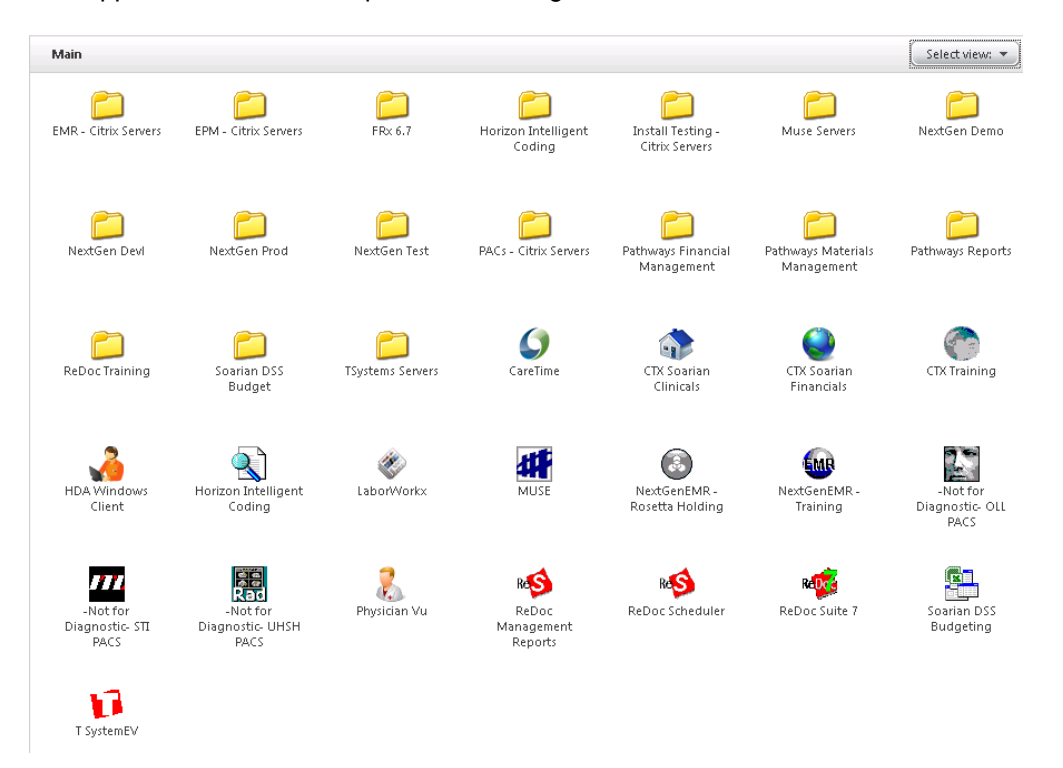

12. Click Select View and select Groups.

| Select view: | •  |
|--------------|----|
| Icons        |    |
| Details      |    |
| List         |    |
| Tree         | 10 |
| Groups       |    |
|              |    |

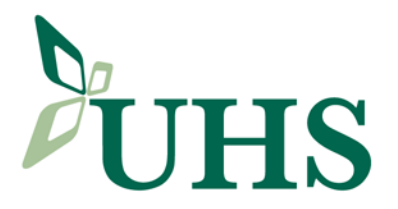

**13.** This moves the Applications to the top.

| Main                                   |                                 |                           |                                     |                                     |                                      | Select view: 💌 |
|----------------------------------------|---------------------------------|---------------------------|-------------------------------------|-------------------------------------|--------------------------------------|----------------|
| Applications (19)                      |                                 |                           |                                     |                                     |                                      |                |
| CareTime                               | CTX Soarian<br>Clinicals        | CTX Soarian<br>Financials | CTX Training                        | HDA Windows<br>Client               | Horizon Intelligent<br>Coding        | LaborWorkx     |
| MUSE                                   | NextGenEMR -<br>Rosetta Holding | NextGenEMR -<br>Training  | -Not for<br>Diagnostic- OLL<br>PACS | -Not for<br>Diagnostic- STI<br>PACS | -Not for<br>Diagnostic- UHSH<br>PACS | Physician Vu   |
| ReSS<br>ReDoc<br>Management<br>Reports | ReDoc Scheduler                 | ReDoc Suite 7             | Soarian DSS<br>Budgeting            | T SystemEV                          |                                      |                |
| Folders (17)                           |                                 |                           |                                     |                                     |                                      |                |
| EMR - Citrix Servers                   | EPM - Citrix Servers            | FR× 6.7                   | Horizon Intelligent<br>Coding       | Install Testing -<br>Citrix Servers | Muse Servers                         | NextGen Demo   |

- **14.** Installation is now complete.
- 15. If the following error comes up, then the previously-installed version needs to by uninstalled.

| Citrix Ins | tallation 🔀                                                                                                 |
|------------|----------------------------------------------------------------------------------------------------|
| 1          | Setup cannot continue because this version of Receiver is incompatible with a previously-installed version. |
|            | ОК                                                                                                    |

16. Select Start | Control Panel.

| Internet Explorer     Iotus Notes     Windows Media Player | <ul> <li>➢ My Documents</li> <li>☑ My Recent Documents</li> <li>☑ My Computer</li> </ul>                                                                                      |  |  |
|------------------------------------------------------------|----------------------------------------------------------------------------------------------------|--|--|
| Tour Windows XP WordPad                                    | Control Panel                                                                                                    |  |  |
| Files and Settings Transfer Wi Notepad                     | Connect To Provides options for you to customize the appearance and functionality of your computer, add or remove programs, and set up network connections and user accounts. |  |  |
| <u> </u>                                                   | Search                                                                                                    |  |  |
| All Programs 🔸                                             | C Run                                                                                                    |  |  |
|                                                            | 💋 Log Off 🛛 💽 Shut Down                                                                                                    |  |  |
| 🏄 Start 🛛 🏉 🎯 🗍 🧱 Documen                                  | t.rtf - WordPad                                                                                                    |  |  |

UHS Binghamton General Hospital • UHS Chenango Memorial Hospital • UHS Delaware Valley Hospital • UHS Wilson Medical Center UHS Senior Living at Ideal • UHS Home Care • UHS Medical Group • UHS Primary Care • UHS Foundation www.uhs.net

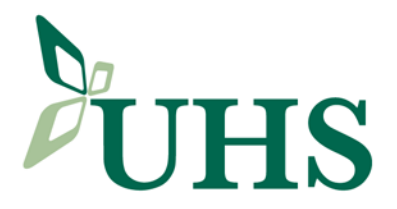

17. Select Add or Remove Programs.

🐻 Add or Remove Programs

18. Select Remove for the Citrix Online plug-in.

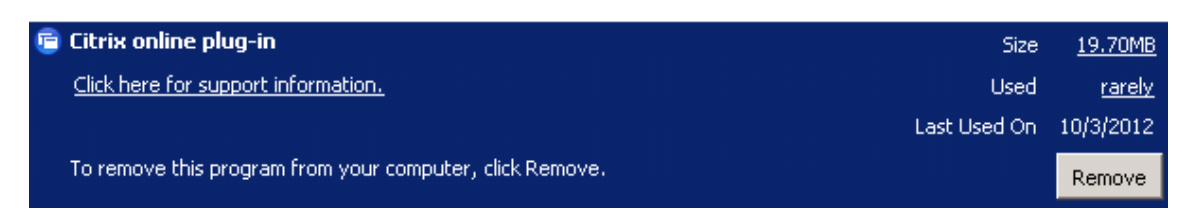

- **19.** Previously-installed version has been removed. Go to step 3 to start the over.
- 20. Physician IT Services offers support between the hours of 8:00am and 5:00pm Monday Friday. All issues need to be reported to Physician IT Services where a support ticket will be created and a plan of action determined. This might involve bringing in the portable devices.
- 21. No Physician IT Services support will be available outside the hours noted above, unless previously arranged.